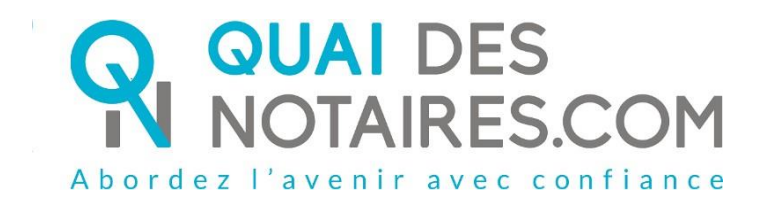

### Pas-à-pas:

# « Je signe un document avec la signature électronique avancée »

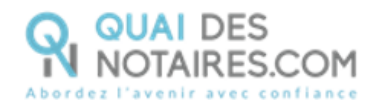

#### Yré requis et mise en place

A savoir : Pour utiliser la signature avancée Quai des Notaires, vous devez disposer :

- D'un ordinateur (fixe ou portable Windows ou Mac);
- Du navigateur CHROME ;
- D'une connexion internet correcte.

Pour pouvoir utiliser les services de Quai des Notaires, il faut d'abord procéder à votre inscription. Pour cela veuillez suivre la procédure suivante.

# Etape 1 : Ouverture de votre compte sur la plateforme Quai des Notaires

Votre notaire vous a invité à rejoindre le dossier.

Vous allez recevoir un mail avec un lien sur lequel il faudra cliquer

Je me connecte à mon compte et je confirme mon accord sur cette vente

Si votre notaire vous a déjà invité à rejoindre le dossier et que vous avez déjà créé votre compte, il vous suffira de cliquer sur le lien contenu dans ce mail pour vous connecter à Quai des Notaires.

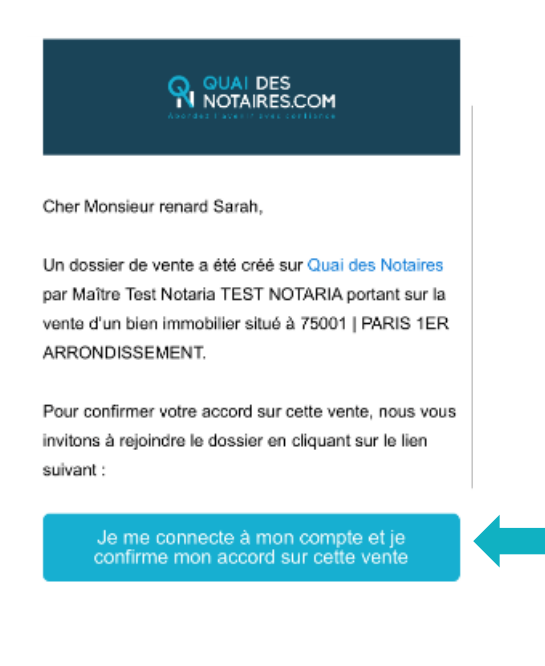

Veuillez agréer, Cher Monsieur renard Sarah, l'expression de nos salutations dévouées,

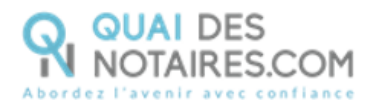

Si vous n'avez pas créé votre compte Quai des Notaires, le lien contenu dans ce mail vous permet de le créer.

Cliquez sur le bouton

Je confirme mon accord sur cette vente et je crée mon compte

Vous allez être redirigé vers la fenêtre de **création de compte**. Votre nom, prénom et adresse mail sont ajoutés automatiquement. Il vous est demandé de créer votre mot de passe.

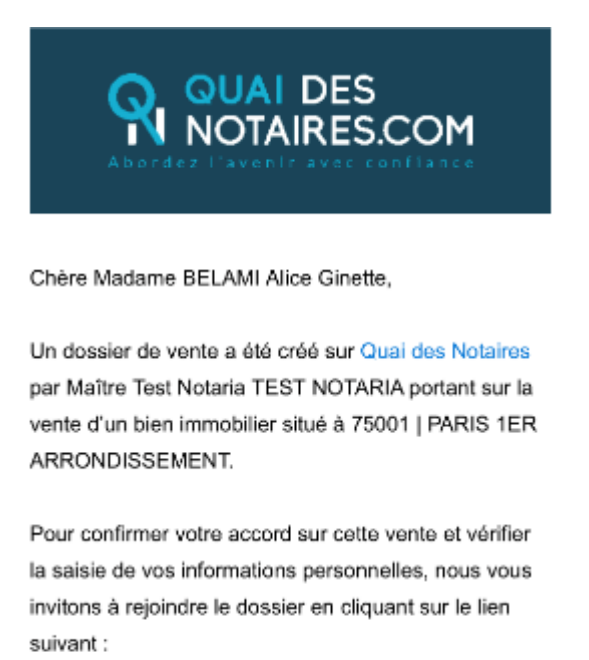

Je confirme mon accord sur cette vente et je crée mon compte

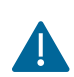

Pour plus de sécurité, votre mot de passe doit contenir 8 caractères et au moins une majuscule, une minuscule, un chiffre et un symbole tel que : ? § ! \* @ % £ \$

Une fois votre mot de passe créé, cochez la case d'acceptation des conditions générales d'utilisation, puis cliquez sur « Valider ».

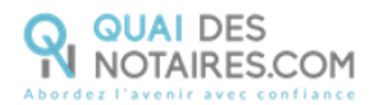

| z vos identifiants de connexion.                                                                                                    | Choisissez vos identifiants |         |
|----------------------------------------------------------------------------------------------------|-----------------------------|---------|
|                                                                                                    | Prénom *                    |         |
|                                                                                                    | A Luis                      | ~       |
| INFORMATIONS                                                                                                    | Nom *                       |         |
| mot de passe doit comporter au moins 8 caractères et inclure au<br>nimum 1 lettre minuscule, 1 lettre majuscule, 1 chiffre et 1 caractère<br>scial. | A SANCHEZ                   | ~       |
|                                                                                                    | Email *                     |         |
|                                                                                                    | Ktbo3334+sanchez@gmail.com  | ~       |
|                                                                                                    | Mot de passe *              |         |
|                                                                                                    | £                           | 0       |
|                                                                                                    |                             | Excelle |

Un email de confirmation vient de vous être envoyé. Pour activer votre compte, cliquez sur le bouton Je midentifie présent dans le mail reçu.

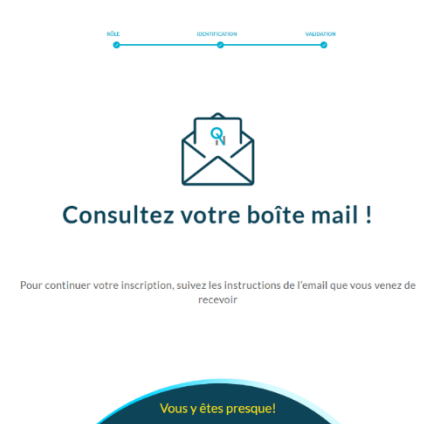

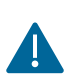

Quai des Notaires a été développé avec des technologies récentes et sécurisées, conformément aux exigences du Conseil supérieur du notariat. Pour une meilleure utilisation, **nous vous recommandons d'utiliser le navigateur suivant** : Google Chrome. Aucun programme ne sera à télécharger ou à installer.

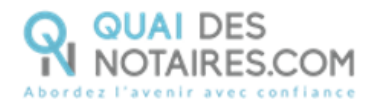

Une fois votre compte créé, cliquez à nouveau sur le lien présent dans le mail reçu.

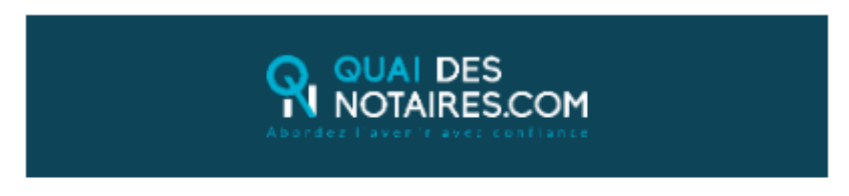

Cher Monsieur DEMO Jean,

Dans le cadre du dossier de vente V-041219-1128, votre notaire, Maître Test Notaria TEST NOTARIA, vous invite à signer électroniquement un document.

Pour prendre connaissance de ce document et le signer, veuillez cliquer sur le lien suivant :

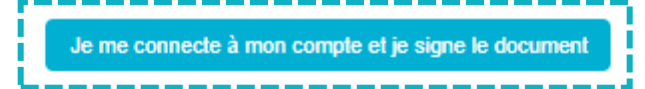

Pour signer le document, vous aurez besoin du mot de passe suivant: 1234

Notre assistance en ligne vous accompagne tout au long de votre navigation : chat en direct, mail à <u>support@quaidesnotaires.fr</u> ou téléphone au 03.85.82.07.53.

Veuillez agréer, Cher Monsieur DEMO Jean, l'expression de nos salutations dévouées,

Amandine, Conseillère relations Particuliers, Quai des Notaires

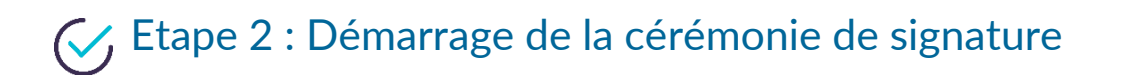

Voir le PDF SIGNEZ CE DOCUMENT

Une nouvelle fenêtre s'ouvre, vous pouvez lire le document puis cliquer sur SIGNEZ CE DOCUMENT

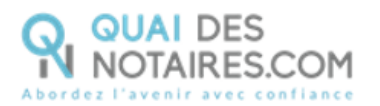

L'outil « DocuSign » s'ouvre dans une nouvelle fenêtre. Cliquez sur le bouton continuer

| Ce site utilise des cookies, dont certains s | ont nécessaires au fonctionnement du site. En savoir plus 🖻 |                                                | ОК                                 |
|----------------------------------------------|-------------------------------------------------------------|------------------------------------------------|------------------------------------|
| Veuillez examiner et tra                     | iter ces documents                                          | Ļ                                              | DocuSign                           |
| Veuillez examiner les documents ci-o         | lessous.                                                    | CONTINUER                                      | AUTRES ACTIONS ¥                   |
|                                              | DocuSign Envelope ID: 23002026-7F30-4C86-9672-28160755059D  |                                                |                                    |
|                                              | TEST 3                                                      |                                                |                                    |
|                                              |                                                             |                                                |                                    |
| DocuSign                                     |                                                             | 🕀 Changer de langue - Français (France) 🔻 🕴 Co | pyright © 2019 DocuSign Inc.   V2R |

#### Cliquez ensuite sur le bouton

| Ce site utilise des cookies, dont certains sont hecessaires au tonctionnement ou site. En savoir plus — OK                                                                                                    |   |
|----------------------------------------------------------------------------------------------------|---|
| Veuillez examiner les documents ci-dessous. AUTRES ACTIONS +                                                                                                    |   |
|                                                                                                    | Ŀ |
| COMMENCER COMMENCER COMMENCER COMMENCER TErretorial Commence Commence Comme | Î |
|                                                                                                    |   |
| Etabli par :                                                                                                    |   |
| Maître MARTIN Gabriel                                                                                                    | Ţ |
| DocuSign 🕀 Changer de langue - Français (France) 🔻 🔰 Copyright © 2010 DocuSign Inc.   128                                                                                                    |   |

**Cliquez** sur le bouton une première fois puis une seconde fois.

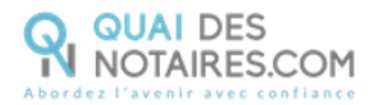

| Ce site utilise des cookies, dont certains s | ont nécessaires au fonctionnement du site. En savoir plus 🖄 |                               | ОК                                   |
|----------------------------------------------|-------------------------------------------------------------|-------------------------------|--------------------------------------|
| Sélectionnez le champ Signer pour c          | réer et ajouter votre signature.                            | CONTINUER                     | AUTRES ACTIONS +                     |
|                                              | Q Q 🛃                                                       |                               | Ŀ                                    |
| SIGNER                                       | DURAND Lucas                                                |                               |                                      |
|                                              | Sécurisé par :                                              |                               |                                      |
|                                              | QUAI DES<br>NOTAIRES.COM                                    |                               |                                      |
| DocuSign                                     | Changer de lan                                              | gue - Français (France) 🔻 🕴 ( | Copyright © 2019 DocuSign Inc.   V2R |

L'outil « DocuSign » vous propose plusieurs modèles de signature, à vous de choisir :

- Un modèle avec votre nom et prénom déjà complétés.
- Une signature à l'aide de votre souris via l'onglet « écrire ».

Si votre signature a déjà été générée lors d'une précédente visio-signature, elle sera implémentée automatiquement.

| Confirmez votre nom, votre paraphe et votre signature. * Obligatoire Nom complet* Paraphe* Sarah Renard SELECTIONNER UN STYLE ÉCRIRE ÉCRIRE POUR Signer avec la souris APERCU Modifier DocuSigned by: SARAL RENARD SK POUR modifier le sty F6644BFB83E34A7 En selectionnant Choiair et signer, l'accepte que la signature et le paraphe constitueront la représentation électronique de ma signature et de mon par udae fine utilité lorague moi (ou mon mandstate) les utiliserons sur des documents, y compris des contrats à valeur exécutione, à l'identique d'une si                                                                                                    | ×               |
|----------------------------------------------------------------------------------------------------|-----------------|
| Obligatoire  Nom complet*  Sarah Renard  SELECTIONNER UN STYLE  ÉCRIRE  COU  COURT Signer avec la souris  APERCU  DocuSigned by:  SARAH RUNARD  SK  Pour modifier le sty  Fo selectionnant Choisir et agner, l'accepte que la signature et le paraphe constitueront la représentation électronique de ma signature et de mon par bouces fine utilise toraque milles toraque d'une se                                                                                                    |                 |
| Nom complet* Sarah Renard SELECTIONNER UN STYLE ECRIRE CCRIRE Pour signer avec la souris  APERCU  DocuSigned by: SK  Pour modifier DS  F0644BFB83E34A7 En sélectionnant Choiar et signer, l'accepte que la signature et le paraphe constitueront la représentation électronique de ma signature et de mon par outer de mandataire les utiliserons sur des documents, y compris des contrata à vieur exécution, à l'identique d'une si                                                                                                    |                 |
| Sarah Renard SR SeELECTIONNER UN STYLE ÉCRIRE  CRIRE  Pour signer avec la souris  APERCU  DocuSigned by: SK  Pour modifier  Pour modifier le sty  Fo644BFB83ES4A7  SK  Pour modifier le sty  Fo644BFB83ES4A7  SK  Pour modifier le sty  Fo644BFB83ES4A7  Fo644BFB83ES4A7  SK  Pour modifier le sty  Fo644BFB83ES4A7  SK  Pour modifier le sty  Fo644BFB83ES4A7  SK  Pour modifier le sty  Fo644BFB83ES4A7  SK  Pour modifier le sty  Fo644BFB83ES4A7  SK  Pour modifier le sty  Fo644BFB83ES4A7  SK  Pour modifier le sty  Fo644BFB83ES4A7  SK  Pour modifier le sty  Fo644BFB83ES4A7  SK  Pour modifier le sty  Fo644BFB83ES4A7  Fo644BFB83ES4A7 |                 |
| SÉLECTIONNER UN STYLE ÉCRIRE Pour signer avec la souris<br>PPERCU Modifier<br>DocuSigned by:<br>Sarah Kurard SK<br>Pour modifier le sty<br>Pour modifier le sty<br>in adlectonant Choisir et signer, l'accepte que la signature et le paraphe constitueront la représentation électronique de ma signature et de mon par<br>outre fine suites loraque moi (ou mon mandataire) les utiliserons sur des documents, y compris des contrats à valeur exécution, à l'identique d'une si                                                                                                    |                 |
| APERCU Modifier<br>Docusigned by:<br>Sarah feurard SK<br>F6644BFB83ES4A7<br>En sélectionnant Choiair et signer, l'accepte que la signature et le paraphe constitueront la représentation électronique de ma signature et de mon par<br>outer fins utilise lorsque moi (ou mon mandataire) les utiliserons sur des documents, y compris des contrats à valeur exécutoire, à l'identique d'une si                                                                                                    |                 |
| Docusigned by:<br>Sarah Rurad<br>F6644BFB3BE3AA7<br>In sélectionnant Choisir et signer, l'accepte que la signature et le paraphe constitueront la représentation électronique de ma signature et de mon par<br>outes fins uites braque moi (ou mon mandataire) les utiliserons sur des documents, y compris des contrats à valeur exécutoire, à l'identique d'une si                                                                                                    | r le style      |
| outes fins utiles lorsque moi (ou mon mandataire) les utiliserons sur des documents, y compris des contrats à valeur exécutoire, à l'identique d'une s<br>u d'un paraphe manuscrit.                                                                                                    | yle<br>araphe à |
| CHOISIR ET SIGNER ANNULER                                                                                                    | signature       |

Après avoir sélectionné votre signature, cliquez sur le bouton

CHOISIR ET SIGNER

De retour sur le document à signer, **cliquez à nouveau** sur le bouton comporte 2 signatures : une au début et une autre à la fin. La signature s'appose sur le document.

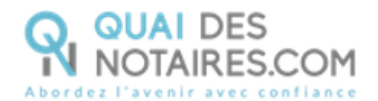

| Ce site utilise des cookies, dont certains so | nt nécessaires au fonctionnement du site. En savoir plus $\mathbb{C}^2$                                                                                                    | ОК            |
|-----------------------------------------------|----------------------------------------------------------------------------------------------------|---------------|
|                                               | CONTINUER AUTRES ACT                                                                                                    | TIONS -       |
|                                               | Q       Q       Q |               |
| DocuSign                                      | Changer de langue - Français (France) V   Copyright © 2019 DocuSi                                                                                                    | gn Inc.   V2R |

Cliquez sur le bouton CONTINUER

A l'issue, il vous sera demandé de confirmer votre identité.

Pour cela il faut **renseignez le code de sécurité** qui vous est communiqué dans le mail d'invitation.

En cochant la case, vous acceptez de signer les documents envoyés, confirmez l'exactitude de votre nom et de votre adresse mail et les conditions générales d'utilisation de la signature avancée.

Cliquez sur le bouton SIGNER

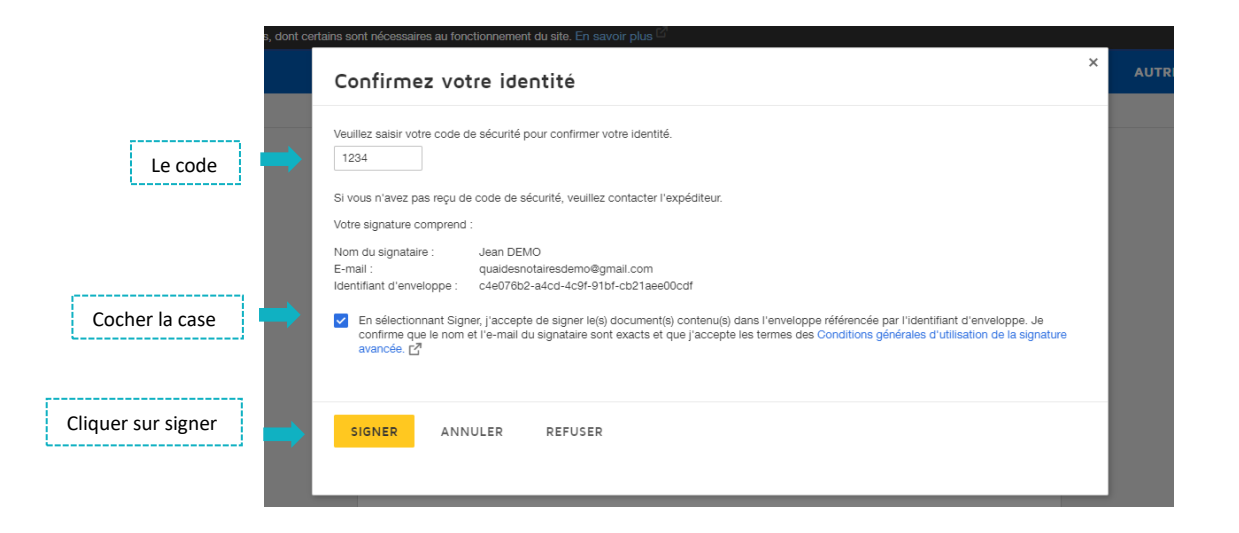

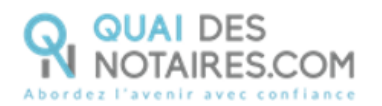

Une fois signé, un message vous indique que le document a été signé avec succès.

| Cliquez sur le bouton     |                                           | FERM                 | IER L'ONGLET EN COURS                                | ;              |                                              |                |
|---------------------------|-------------------------------------------|----------------------|------------------------------------------------------|----------------|----------------------------------------------|----------------|
|                           |                                           |                      |                                                      |                |                                              |                |
| ବ୍                        |                                           |                      |                                                      |                | $\bigcirc$                                   | DURAND LUCAS 💙 |
|                           | TOUTES NOS F                              | ÉLICITATIONS         |                                                      |                |                                              |                |
|                           | Vous avez signe                           | é le document avec s | succès ! Veuillez fermer cet<br>fermer l'onglet en c | onglet et reve | enir à la conférence.                        |                |
| En attente de l'affichage | Tous Droits Réservés © 2019 (<br>du cache | Quai des Notaires    | Suivez-nous sur les réseaux sociaux : (              | 9 in a 🛛       | Mentions légales   Contact   Confidentialité | CGU/CPU        |

#### Etape 3 : Consultation du document signé

Pour consulter le document signé, vous devez sélectionner votre dossier en cliquant sur le crayon, puis sur l'onglet « **DOCUMENT** ».

| 6 4                      | 🧛 Quai des No | taires          | 9 Quai des Notaires      | Ģ            | Quai des Notaires | 🧛 Quai des Notaires     | n Quai des Notaire | 5 × +        | ~          | -       | ٥   | × |
|--------------------------|---------------|-----------------|--------------------------|--------------|-------------------|-------------------------|--------------------|--------------|------------|---------|-----|---|
| $\leftarrow \rightarrow$ | <u>۵</u>      | A https://a     | op.quaidesnotaires.com/s | ale/556/edit |                   |                         |                    |              | □ ☆        | t= L.   | È   |   |
|                          | <b>Q</b>      |                 |                          |              |                   |                         |                    | 6            | MARTIN GAE | BRIEL 🗸 |     | Â |
|                          | DOSS          | IER DE V        | ENTE PAR MO              | NSIEU        | R DURAND LUC      | AS À MONS               |                    |              |            |         |     | ł |
|                          | PARTIE        | S BIENS IM      | Mobiliers Parten         | iaires e     | DOCUMENTS CONFÉRE | NCES BOÎTE DE RÉCEPTION | PAIEMENTS A        | SSIGNÉ À     |            |         |     |   |
|                          | Vende         | eur 1 —         |                          |              |                   |                         |                    |              |            |         |     |   |
|                          |               | RAND Lucas -    | Vendeur                  |              |                   |                         |                    |              |            |         |     |   |
|                          | TITE          | RE *            |                          | NOM *        |                   | PRÉNOM *                | NO                 | I DE NAISSAN | ICE        | _       |     |   |
|                          | N             | Ionsieur        | $\sim$                   | DURAN        | ID                | Lucas                   |                    |              |            |         |     |   |
|                          | COE           | DE POSTAL   V   | LLE *                    |              | ADRESSE *         |                         | COMPLÉMENT D       | ADRESSE      |            |         |     |   |
|                          | 75            | 5001   PARIS 1E | RARRONDISSEMENT          | •            | 1 Ru              | e du Pont Neuf          | Complément d'      | dresse       |            |         |     |   |
|                          | DAT           | E DE NAISSAN    | ICE *                    | PAYS DE N    | AISSANCE *        | LIEU DE NAISSANCE *     | NUI                | IÉRO DE TÉLÉ | PHONE *    | 00      | hat | ~ |

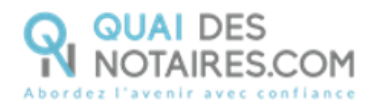

Les documents sont rangés sous le menu « Fichiers signés ».

|                                               |                                  | G                      |
|-----------------------------------------------|----------------------------------|------------------------|
|                                               | O Déposez les fichiers à joindre |                        |
|                                               |                                  |                        |
| Nom de fichier                                | Marque                           | Actions                |
| Procuration.pdf                               | -                                | ц и х                  |
| Compromis de vente.pdf                        | -                                | a x                    |
| Fichiers signés                               |                                  |                        |
|                                               |                                  |                        |
| Nom de fichier                                |                                  | Actions                |
| Nom de fichier<br>DOC 5.pdf                   |                                  | Actions                |
| Nom de fichier<br>DOC 5.pdf<br>Document 5.pdf |                                  | Actions -<br>Actions - |

Un clic sur le bouton « Actions » concernant votre document permet de consulter :

- Le document signé ;
- Le document non signé ;
- Le certificat de signature.

| 6            | I 🧛 Qu          | iai des Nota    | aires          | 🗛 Quai des Notaires              | 🧛 Quai des Notaires | 9 Quai des Notaires | 🍳 Quai des Notaires | × + | ~                                      | -                   | ٥ | × |
|--------------|-----------------|-----------------|----------------|----------------------------------|---------------------|---------------------|---------------------|-----|----------------------------------------|---------------------|---|---|
| $\leftarrow$ | $\rightarrow$ O | ŵ               | A https://ap   | p.quaidesnotaires.com/sale/556/e | dit                 |                     |                     |     | □ ☆                                    | \$= <i>l</i> _      | Ŀ |   |
|              | Q               |                 |                |                                  |                     |                     |                     |     | MARTIN GABRI                           | EL 🗸                |   | ^ |
|              |                 | Nom de          | fichier        |                                  |                     | Marque              |                     |     | Action                                 | s                   |   |   |
|              |                 | Procura         | tion.pdf       |                                  |                     | -                   |                     | E   | h a ×                                  |                     |   |   |
|              |                 | Compro          | mis de vente.p | df                               |                     | -                   |                     | Ē   | P T T X                                |                     |   | ÷ |
|              | Fichiers signés |                 |                |                                  |                     |                     |                     |     |                                        |                     |   |   |
|              |                 | Nom de          | fichier        |                                  |                     |                     |                     |     | Action                                 | s                   |   |   |
|              |                 | DOC 5.p         | odf            |                                  |                     |                     |                     |     | Actions -                              |                     |   |   |
|              |                 | Docume          | ent 5.pdf      |                                  |                     |                     |                     |     | Aperçu sig<br>Télécharge               | né<br>ment signé    |   | 4 |
|              |                 | documents 4.pdf |                |                                  |                     |                     |                     |     | Aperçu cer<br>Télécharge<br>certificat | ment                |   |   |
|              |                 | 2docs.pd        | df             |                                  |                     |                     |                     |     | Aperçu no<br>Télécharge                | n signé<br>ment non |   |   |
|              |                 | test ndf        |                |                                  |                     |                     |                     |     | signé                                  |                     |   |   |

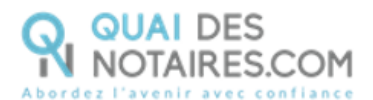

# **Pour toute demande d'information**, toute l'équipe de Quai des Notaires est à votre service.

N'hésitez pas à contacter notre service-client depuis votre espace client en utilisant le bouton « TCHAT » ou à nous contacter à l'adresse suivante : <u>support@quaidesnotaires.fr</u>